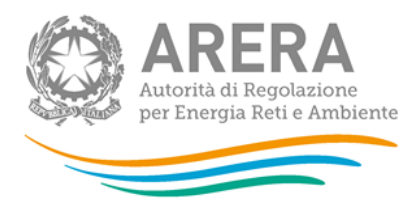

# Manuale d'uso: Obblighi di debranding e gestione delle Informazioni Commercialmente Sensibili per le attività di vendita dell'energia elettrica

21 febbraio 2019

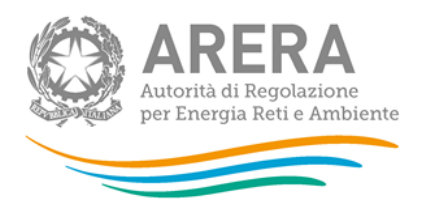

### Indice

| 1 | Ac                   | cesso al sistema3                               |  |  |  |
|---|----------------------|-------------------------------------------------|--|--|--|
| 2 | Annotazioni generali |                                                 |  |  |  |
|   | 2.1                  | Riferimenti normativi7                          |  |  |  |
|   | 2.2                  | Chi deve fornire i dati                         |  |  |  |
|   | 2.3                  | Termini per l'invio                             |  |  |  |
|   | 2.4                  | Chi può accedere al sistema 8                   |  |  |  |
| 3 | Fu                   | nzionalità della raccolta9                      |  |  |  |
|   | 3.1                  | Domanda a risposta singola9                     |  |  |  |
|   | 3.2                  | Domanda anagrafiche di società censite9         |  |  |  |
|   | 3.3                  | Domanda con caricamento di file e nota libera12 |  |  |  |
|   | 3.4                  | Domanda a nota libera13                         |  |  |  |
|   | 3.5                  | Commento facoltativo14                          |  |  |  |
|   | 3.6                  | Riquadro di spostamento tra le domande15        |  |  |  |
|   | 3.7                  | Download Pdf16                                  |  |  |  |
| 4 | Co                   | mpilazione18                                    |  |  |  |
|   | 4.1                  | Salvataggio parziale configurazione18           |  |  |  |
|   | 4.2                  | Invio degli obblighi di debranding20            |  |  |  |
|   | 4.3                  | Riepilogo informazioni dichiarate               |  |  |  |
|   | 4.4                  | Storico delle dichiarazioni precedenti23        |  |  |  |
|   | 4.5                  | Aggiornamento degli Obblighi di debranding25    |  |  |  |
| 5 | Ric                  | chiesta di informazioni27                       |  |  |  |

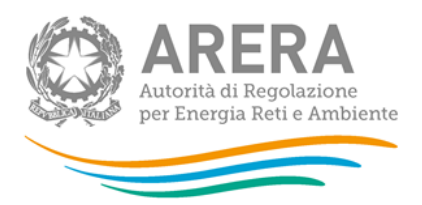

## 1 Accesso al sistema

Per accedere agli "Obblighi di debranding e gestione delle Informazioni Commercialmente Sensibili per le attività di vendita dell'energia elettrica" è necessario autenticarsi inserendo i propri dati di accesso nell'apposita sezione del sito <u>https://rd.arera.it/separazione-funzionale/</u>

| Autorità di Regolazione per Energia Reti e Ambiente                                                                                                    |
|----------------------------------------------------------------------------------------------------|
| Inserisci Login e Password                                                                                                    |
| Login                                                                                                    |
| Password                                                                                                    |
| LOGIN ANNULLA<br>ATTENZIONE: Per motivi di sicurezza, una volta<br>terminato di utilizzare servizi che necessitano<br>autenticazione, effettuare il logout e chiudere tutte<br>le finestre del browser. |
| Recupero password                                                                                                    |
| Per chiarimenti e supporto di tipo tecnico:<br><b>800.707.337</b><br>dal lunedì al venerdì dalle 8 30 alle 13 00 e dalle 14 00 alle 18 30 oppure:                                                       |

infoanagrafica@arera.it (indicare sempre la Ragione Sociale e la PIVA del soggetto per cui si sta scrivendo).

#### Figura 1.1: pagina di accesso

Dopo aver effettuato l'autenticazione (figura 1.1), l'utente troverà una pagina, definita come "Obblighi di debranding e gestione delle Informazioni Commercialmente Sensibili", che riporta gli "Obblighi di debranding e gestione delle Informazioni Commercialmente Sensibili per i venditori in maggior tutela".

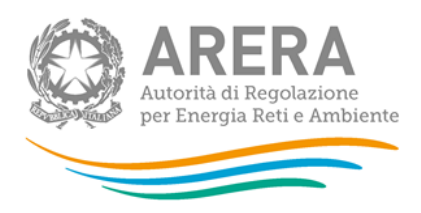

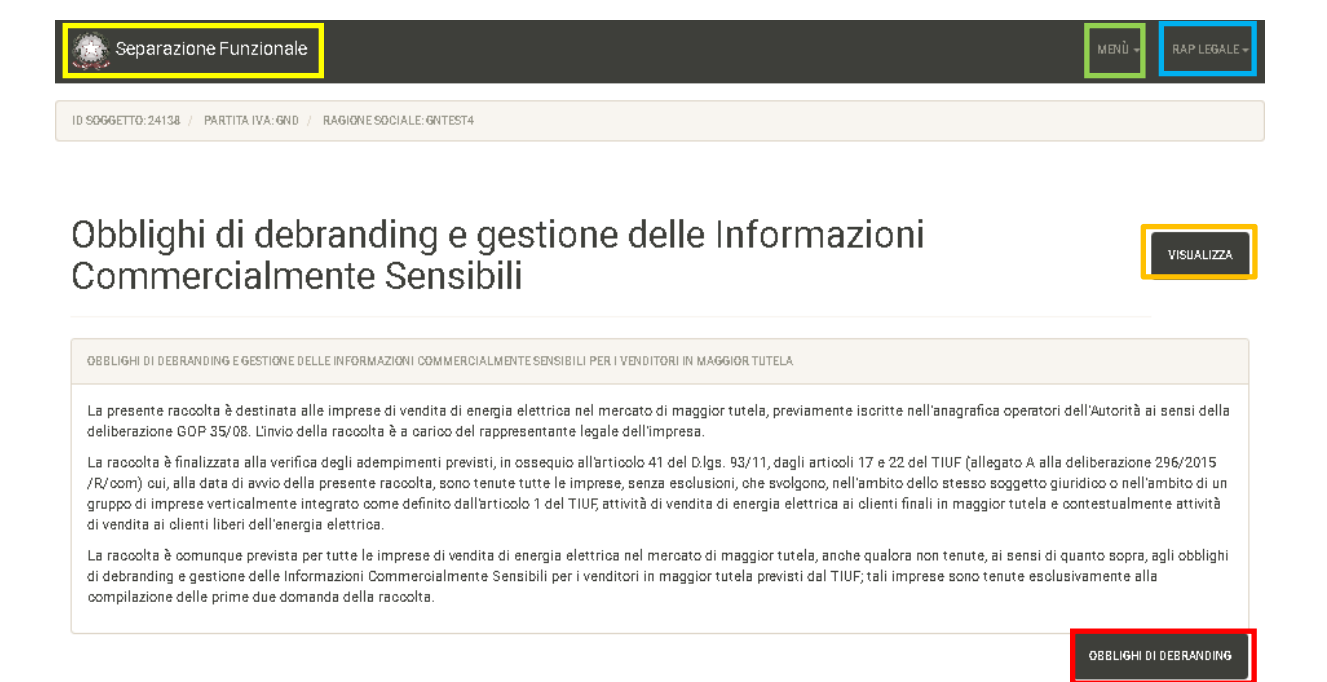

Autorità di Regolazione per Energia Reti e Ambiente - Manuale

#### Figura 1.2: pagina Obblighi di debranding

Nel riquadro giallo della figura 1.2 è mostrato il bottone *Separazione Funzionale*, che permette, da qualunque punto del sistema, di tornare in questa pagina.

Nel riquadro verde della figura 1.2 è mostrato il bottone *Menù* che, se premuto da qualunque punto del sistema, apre una tendina con le opzioni:

- Obblighi di Debranding
  - *Riepilogo*, porta alla pagina "Obblighi di debranding e gestione delle Informazioni Commercialmente Sensibili" (figura 1.4);
  - Storico, porta alla pagina "Debranding Storico delle dichiarazioni precedenti" (paragrafo 4.4).

Nel riquadro azzurro della figura 1.2 sono mostrati cognome e nome della persona che ha effettuato l'accesso al sistema. Tale voce, se premuta, apre una tendina con le opzioni:

- *Dettaglio Utente*, mostra le informazioni dell'operatore che ha effettuato l'accesso (figura 1.3);

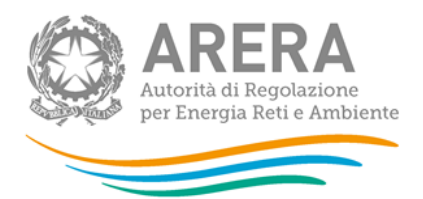

- Anagrafica Operatori, consente di accedere all'Anagrafica Operatori;
- Accesso alle raccolte dati, consente di accedere all'indice delle raccolte dati;
- Disconnetti, consente di disconnettersi dal sistema in maniera sicura.

### Dettaglio Utente RAP Nome Cognome Legale Codice Fiscale GNTEST4 Indirizzo Email mail@mail.it Ragione Sociale GNTEST4 Codice Fiscale Azienda GND Partita Iva GND Id Soggetto 24138 CHIUDI

#### Figura 1.3: riquadro Dettaglio Utente

Cliccando il bottone *Obblighi di Debranding* (riquadro rosso in figura 1.2), si accede alla pagina "Obblighi di debranding e gestione delle Informazioni Commercialmente Sensibili" (figura 1.4).

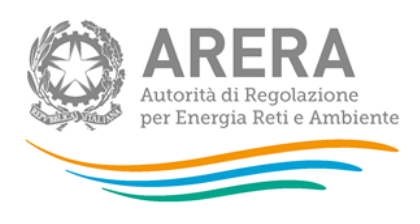

ID SOGGETTO: / PARTITA IVA: / RAGIONE SOCIALE:

💈 Separazione Funzionale

Obblighi di debranding e gestione delle Informazioni Commercialmente Sensibili

| Non è stata effettuata nessuna configurazione. È necessario compilare interamente tutte le sue parti sotto riportate prima di poter procedere al salvataggio. | ×          |
|----------------------------------------------------------------------------------------------------|------------|
| Attività                                                                                                    |            |
|                                                                                                    |            |
| VENDITA DI ENERGIA ELETTRICA AI CLIENTI FINALI IN MAGGIOR TUTELA                                                                                              | COMPRIMI 🛩 |
| Effettuare la prima compilazione per questa attività.                                                                                                    |            |
|                                                                                                    | CONFIGURA  |
|                                                                                                    |            |
|                                                                                                    | ANNULLA    |

Autorità di Regolazione per Energia Reti e Ambiente - Manuale

Figura 1.4: Obblighi di debranding Riepilogo

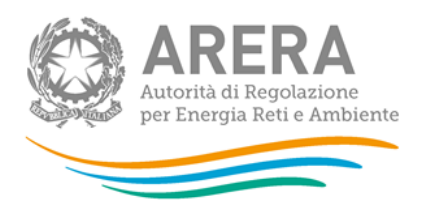

# 2 Annotazioni generali

La raccolta "Obblighi di debranding e di gestione delle Informazioni Commercialmente Sensibili" è destinata alle imprese che svolgono l'attività di vendita dell'energia elettrica ai clienti finali in maggior tutela, previamente iscritte nell'anagrafica operatori dell'Autorità ai sensi della deliberazione GOP 35/08. L'invio della raccolta è a carico del rappresentante legale dell'impresa.

### 2.1 Riferimenti normativi

Ai sensi della determina del 21 febbraio 2019, n. 1/2019, del direttore della Direzione Infrastrutture Energia e Unbundling dell'Autorità di Regolazione per Energia Reti e Ambiente (di seguito: determina 1/2019), la raccolta è finalizzata alla verifica degli adempimenti previsti, in ossequio all'articolo 41 del D.lgs. 93/11, dagli articoli 17 e 22 del TIUF cui, alla data di avvio della presente raccolta, sono tenute tutte le imprese, senza esclusioni, che svolgono, nell'ambito dello stesso soggetto giuridico o nell'ambito di un gruppo di imprese verticalmente integrato come definito dall'articolo 1 del TIUF, attività di vendita di energia elettrica ai clienti finali in maggior tutela e contestualmente attività di vendita ai clienti liberi dell'energia elettrica.

### 2.2 Chi deve fornire i dati

La raccolta è destinata alle imprese di vendita dell'energia elettrica ai clienti finali in maggior tutela, previamente iscritte nell'Anagrafica operatori dell'Autorità ai sensi della deliberazione GOP 35/08., previamente iscritte nell'anagrafica operatori dell'Autorità ai sensi della deliberazione GOP 35/08. Le imprese che operano nell'attività di vendita di energia elettrica in maggior tutela sono tenute ad inviare la raccolta.

Al fine di dichiarare la non applicabilità di tali obblighi, tali imprese sono tenute all'invio della raccolta anche nel caso in cui non gestiscano direttamente l'attività di vendita ai clienti liberi dell'energia elettrica o che non siano presenti imprese nel gruppo di appartenenza che gestiscano quest'attività. Tali imprese sono tenute esclusivamente alla compilazione delle prime due domande della raccolta.

L'invio della raccolta è a carico del rappresentante legale dell'impresa.

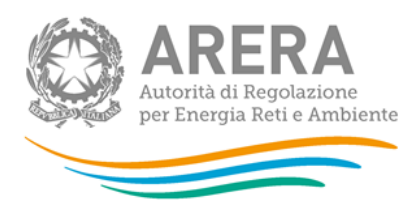

### 2.3 Termini per l'invio

Ai sensi del al punto 2. della determina 1/2019, il primo invio della raccolta dovrà essere completato entro trenta (30) giorni dalla data di apertura della stessa.

### 2.4 Chi può accedere al sistema

Possono accedere al sistema i soli esercenti accreditati presso l'Anagrafica Operatori dell'Autorità (di seguito: Anagrafica Operatori - <u>https://www.autorita.energia.it/anagrafica/home</u>) che abbiano dichiarato all'interno dell'anagrafica stessa di svolgere l'attività "h) vendita di energia elettrica ai clienti finali in maggior tutela".

Alla raccolta degli Obblighi di Debranding possono accedere il rappresentante legale e i delegati abilitati dell'esercente che sta compilando.

Per delegare persone diverse dal rappresentante legale all'accesso, è necessario che il rappresentante legale utilizzi la funzionalità "Gestione utenze" dell'anagrafica operatori, accessibile all'indirizzo: <u>https://www.autorita.energia.it/anagrafica/home</u>.

La compilazione e l'invio degli Obblighi di Debranding possono essere effettuati solo dal Rappresentante Legale della società compilante, i delegati abilitati potranno solo visualizzare lo storico delle informazioni inserite (paragrafo 4.4).

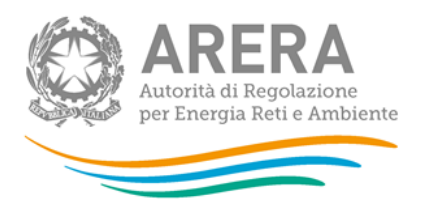

# 3 Funzionalità della raccolta

Per ogni attività (per ora solo la "h) vendita di energia elettrica ai clienti finali in maggior tutela") l'operatore dovrà fornire gli obblighi di debranding attraverso un questionario composto da diversi tipi di domande:

- 1. Domande a risposta singola;
- 2. Domande con richiesta di informazioni anagrafiche di società censite;
- 3. Domande che prevedono l'inserimento di una nota libera e il caricamento di file;
- 4. Domande che prevedono l'inserimento di una nota libera;
- 5. Commento facoltativo.

### 3.1 Domanda a risposta singola

Questo tipo di domanda prevede la scelta tra Sì e No (figura 3.1).

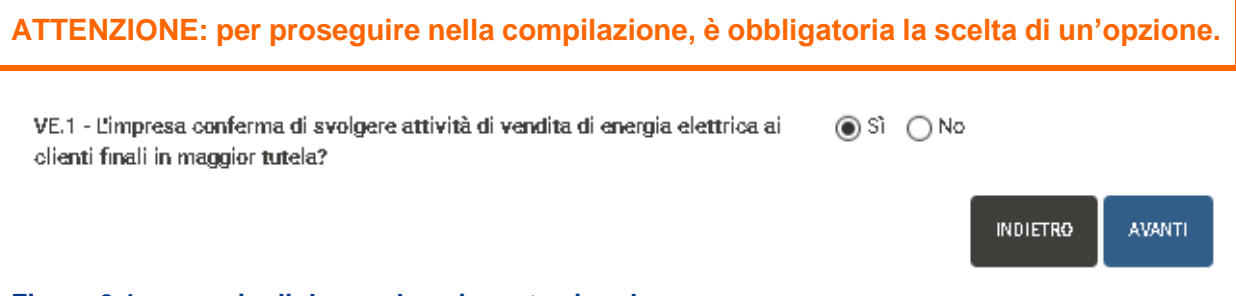

### Figura 3.1: esempio di domanda a risposta singola

### 3.2 Domanda anagrafiche di società censite

Questo tipo di domanda (figura 3.2) richiede la selezione, attraverso una funzione di *autocomplete*, delle informazioni anagrafiche di società che risultino censite in Anagrafica Operatori.

È possibile selezionare unicamente società che abbiano completato l'accreditamento in Anagrafica Operatori.

| Autorità di Regolazione<br>per Energia Reti e Ambiente                                                                    |                       |        |      |    |        |  |
|----------------------------------------------------------------------------------------------------|-----------------------|--------|------|----|--------|--|
| VES.4 - Si indichino le imprese del gruppo che svolgono<br>l'attività di vendita ai clienti liberi dell'energia elettrica | Seleziona una società |        |      | RO | AVANTI |  |
| Visualizza 10 🗸 elementi                                                                                                  |                       | Cerca: |      |    |        |  |
| # Ji Partita Iva Jf Ragion                                                                                                | e Sociale             |        | JI . |    |        |  |
| La ricerca non ha port                                                                                                    | ato alcun risultato.  |        |      |    |        |  |
| Vista da 0 a 0 di 0 elementi                                                                                              |                       |        |      | <  | >      |  |

#### Figura 3.2: esempio di domanda con scelta di società

Per selezionare correttamente le società, è necessario iniziare a scrivere alcuni caratteri (almeno 3) della ragione sociale o della partita IVA della società che si vuole inserire e poi selezionare l'opzione desiderata dall'elenco mostrato (figura 3.3).

| VES.4 - Si ii<br>l'attività di | ndichino le imprese del gruppo che svolgono<br>vendita ai clienti liberi dell'energia elettrica | SF1 <br>Separazione Funzionale - | - ( <mark>SF1</mark> 2345 | 56)      |        |
|--------------------------------|-------------------------------------------------------------------------------------------------|----------------------------------|---------------------------|----------|--------|
|                                |                                                                                                 |                                  |                           | INDIETRO | AVANTI |
| Visualizza                     | 1D 🔻 elementi                                                                                   |                                  | Cerca:                    |          |        |
| Ħ                              | 💵 Partita Iva 🥼 Ragi                                                                            | one Sociale                      |                           | 11       |        |
|                                | La ricerca non ha ;                                                                             | xortato alcun risultato.         |                           |          |        |
| Vista da O a                   | a 0 di 0 elementi                                                                               |                                  |                           | <        | >      |

#### Figura 3.3: esempio di auto-complete di società censite in Anagrafica Operatori

Una volta scelta una società dall'elenco mostrato, la sua partita IVA e la sua ragione sociale vengono mostrate nella tabella sottostante, da lì è possibile visualizzare i dettagli della società inserita (riquadro azzurro in figura 3.4) oppure rimuoverle dall'elenco delle società selezionate tramite l'apposito bottone (riquadro rosso in figura 3.4).

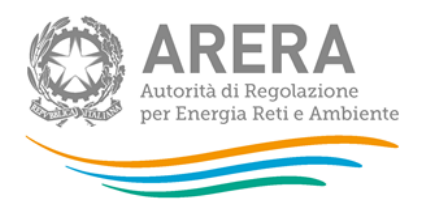

| VES.4 - Si indichi<br>l'attività di vendi | ino le imprese del gruppo che svol<br>ta ai olienti liberi dell'energia elett | Seleziona una società |         |        |          |   |        |
|-------------------------------------------|-------------------------------------------------------------------------------|-----------------------|---------|--------|----------|---|--------|
|                                           |                                                                               |                       |         |        | INDIETRO |   | AVANTI |
| Visualizza 10                             | ✓ elementi                                                                    |                       |         | Cerca: |          |   |        |
| # <u>]</u>                                | Partita Iva                                                                   | It Ragione            | Sociale |        | П        |   |        |
| 1                                         | RRRR44444                                                                     | ממממממ                | yttttt  |        |          | ſ | 👁 🗓    |
| Vista da 1 a 1 di                         | 1 elementi                                                                    |                       |         | <      | 1        | > |        |

#### Figura 3.4: esempio di società inserita

Nel dettaglio della società inserita sono riportate le seguenti informazioni (figura 3.5):

- Id Soggetto
- Partita Iva
- Ragione Sociale
- Lista Attività

#### Descrizione Società

| ld Soggetto     | 24027                                                                                                    |
|-----------------|----------------------------------------------------------------------------------------------------|
| Partita Iva     | RRR44444                                                                                                    |
| Ragione Sociale | <u>yyyyyyyyytttttt</u>                                                                                                    |
| Lista Attività  | a) produzione dell'energia elettrica<br>Distribuzione di energia termica<br>i) vendita ai clienti liberi dell'energia elettrica<br>s) vendita di gas naturale ai clienti finali nel servizio di tutela<br>e servizi di ultima istanza<br>t) vendita di gas naturale ai clienti finali a condizioni di libero<br>mercato |

#### Figura 3.5: esempio di descrizione società inserita

×

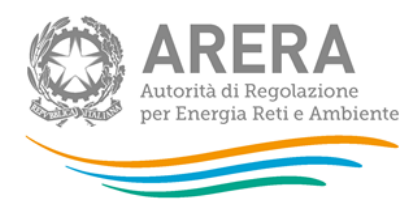

ATTENZIONE: per proseguire nella compilazione, è obbligatorio inserire almeno una società. Non è possibile inserire più di una volta la stessa società.

### 3.3 Domanda con caricamento di file e nota libera

Questo tipo di domanda (figura 3.6) prevede il caricamento di un file e l'inserimento di una nota libera, che devono avere le seguenti caratteristiche.

#### IL FILE:

- Deve essere obbligatoriamente in formato Word, Excel o Pdf, anche open source;
- Deve avere una dimensione inferiore ai 10 MB;
- Preferibilmente il contenuto deve essere copiabile.

### LA NOTA LIBERA:

- Deve avere minimo 20 caratteri;
- Deve avere massimo 4.000 caratteri;
- Non deve essere formata da soli spazi.

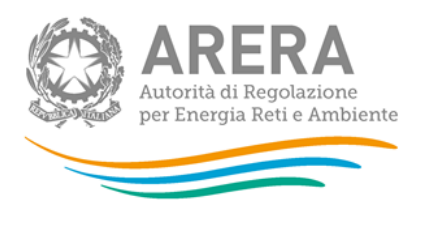

Riferimento normativo

VES.7 - Si illustrino le modalità di separazione della denominazione sociale, del marchio, della ditta e degli altri segni distintivi dell'impresa rispetto all'impresa che svolge attività di vendita ai clienti liberi dell'energia elettrica.

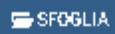

Dimensione massima 10 Mbytei

NB: è possibile inviare documenti in formato Word, Excel o PDF. È preferibile che ne sia consentita la copia testuale ed in ogni caso la dimensione deve essere inferiore a 10Mbyte. Documenti privi di tali caratteristiche potrebbero essere rigettati dal sistema.

ma 17.7 del TIUF

INDIETRO AVANTI

Figura 3.6: esempio di domanda con caricamento di file e nota libera

Per allegare il file, è necessario premere il bottone *Sfoglia*, scegliere il file da allegare e premere il bottone *Avanti* per completare l'inserimento.

ATTENZIONE: per proseguire nella compilazione, <u>non</u> è obbligatorio caricare un file. È possibile caricare un solo file per domanda.

Per proseguire nella compilazione è necessario inserire una nota valida.

### 3.4 Domanda a nota libera

Questo tipo di domanda (figura 3.7) prevede l'inserimento di una nota libera, che deve avere le seguenti caratteristiche:

- Minimo 20 caratteri;
- Massimo 4.000 caratteri;

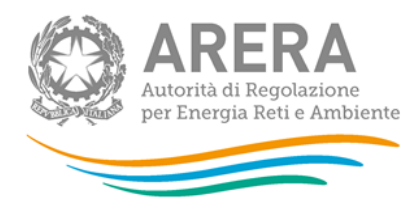

- Non essere formata da soli spazi.

VES.6 - Illustrare le ragione del mancato adempimento e i tempi previsti per l'adempimento. (Minimo 20, massimo 4.000 caratteri)

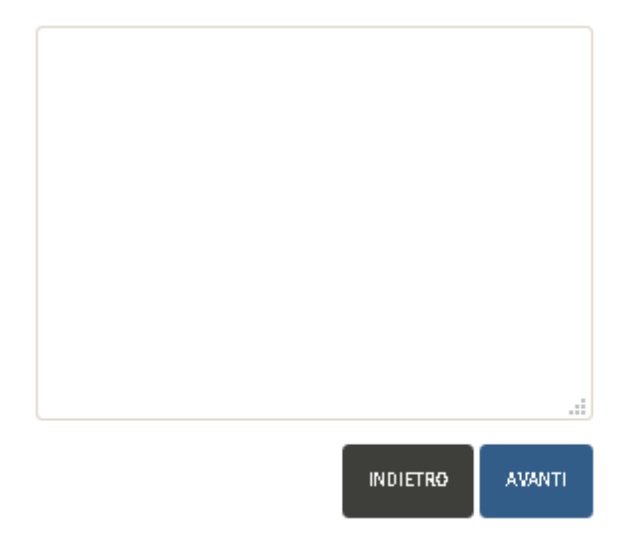

Figura 3.7: esempio di domanda a nota libera

ATTENZIONE: per proseguire nella compilazione è necessario inserire una nota valida.

#### 3.5 Commento facoltativo

Questo tipo di domanda (figura 3.8) prevede il caricamento di un file (<u>non obbligatorio</u>) e l'inserimento di una nota libera (<u>non obbligatoria</u>), che devono avere le seguenti caratteristiche:

#### IL FILE:

- Deve essere obbligatoriamente in formato Word, Excel o Pdf, anche open source;
- Deve avere una dimensione inferiore ai 10 MB;
- Preferibilmente il contenuto deve essere copiabile.

#### LA NOTA LIBERA:

- Deve avere minimo 20 caratteri;

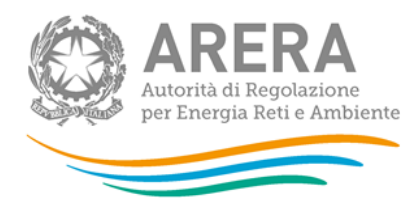

- Deve avere massimo 4.000 caratteri;
- Non deve essere formata da soli spazi.

| /ES.999 - Commenti (facoltativo  | )                                 |             |
|----------------------------------|-----------------------------------|-------------|
|                                  |                                   |             |
|                                  |                                   |             |
|                                  |                                   |             |
|                                  |                                   |             |
|                                  |                                   |             |
| SFOGLIA Dimensione               | nassima 10 Mbyte!                 | .::         |
| NB: è possibile inviare document | i in formato Word, Excel o PDF. È | preferibile |

che ne sia consentita la copia testuale ed in ogni caso la dimensione deve essere inferiore a 10Mbyte. Documenti privi di tali caratteristiche potrebbero essere rigettati dal sistema.

INDIETRO AVANTI

#### Figura 3.8: esempio di domanda con caricamento di file e nota libera non obbligatori (commenti)

Per allegare il file, è necessario premere il bottone *Sfoglia*, scegliere il file da allegare e premere il bottone *Avanti* per completare l'inserimento.

ATTENZIONE: per proseguire nella compilazione, <u>non</u> è obbligatorio caricare un file. È possibile caricare un solo file per domanda.

Per proseguire nella compilazione <u>non</u> è necessario inserire una nota, se inserita, quest'ultima deve essere valida.

#### 3.6 Riquadro di spostamento tra le domande

Per ogni domanda è presente un riquadro che permette di spostarsi rapidamente tra le domande cui è già stata fornita una risposta (figura 3.9).

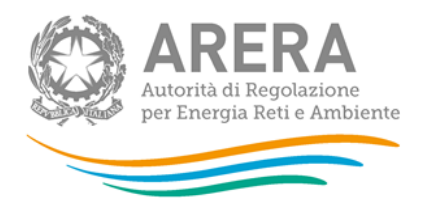

Riquadro Spostamento

**VE.1** - L'impresa conferma di svolgere attività di vendita di energia elettrica ai clienti finali in maggior tutela?

**VE.2** - L'impresa svolge anche attività di vendita ai clienti liberi dell'energia elettrica ovvero tale attività è svolta da altra impresa nell'ambito di un gruppo di imprese verticalmente integrato come definito dall'articolo 1 del TIUF?

**VE.3** - L'attività di vendita ai clienti liberi dell'energia elettrica è svolta direttamente dall'impresa nell'ambito dello stesso soggetto giuridico?

VE.4 - L'impresa ha assolto agli obblighi previsti dal

Figura 3.9: riquadro di spostamento tra le domande

Per potersi spostare da una domanda a un'altra, è necessario cliccare sulla domanda desiderata, il sistema chiede conferma sulla volontà di passare alla domanda selezionata, in caso di risposta affermativa, verrà mostrata la domanda scelta, che riporterà la risposta fornita.

ATTENZIONE: modificando la risposta a una domanda, le domande successive potrebbero essere invalidate, per questo motivo sarà necessario rispondervi nuovamente.

### 3.7 Download Pdf

La funzione di generazione del Pdf è disponibile solo dopo aver inviato almeno una configurazione degli obblighi di debranding. Vi si può accedere in due modi:

- Dalla pagina "Obblighi di debranding e gestione delle Informazioni Commercialmente Sensibili" nella homepage (riquadro rosso in figura 3.10);
- Dalla pagina di storico delle dichiarazioni precedenti, cui si accede con le modalità descritte nel paragrafo 4.4.

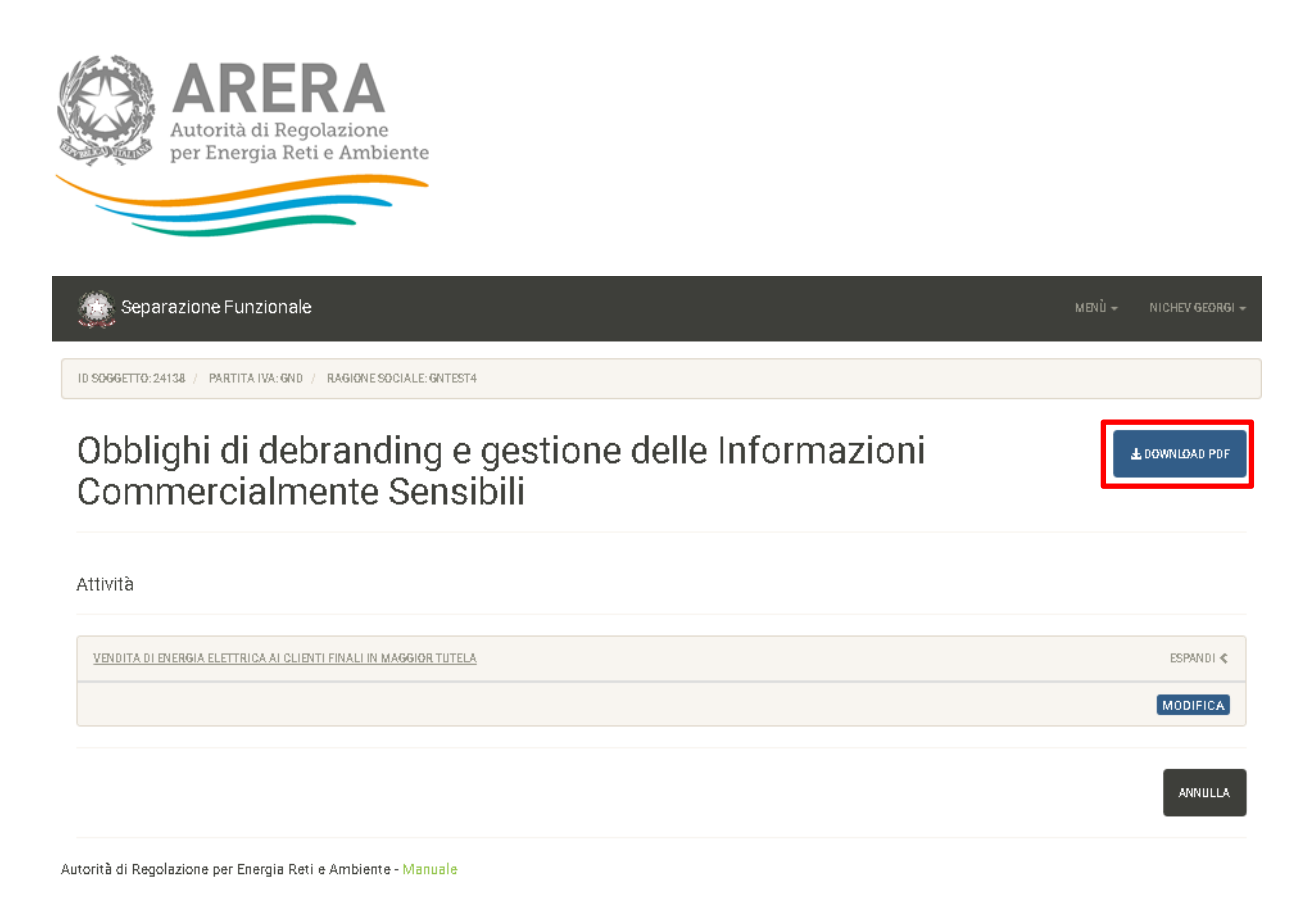

Figura 3.10: posizione bottone Download Pdf

Il Pdf scaricato riporta tutte le informazioni che risultano dall'ultimo invio ufficiale effettuato, suddivise per sezione.

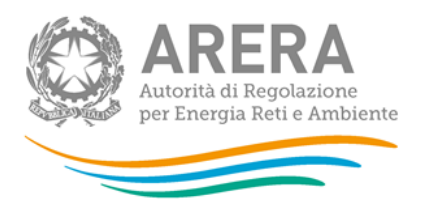

# 4 Compilazione

Al fine di poter procedere con l'invio degli obblighi di debranding, l'utente deve compilare il flusso di domande per l'attività "h) vendita di energia elettrica ai clienti finali in maggior tutela".

La prima domanda per l'attività di distribuzione dell'energia elettrica richiede di indicare se la suddetta attività sia svolta in separazione societaria dalle attività di produzione o di vendita dell'energia elettrica.

Sulla base delle risposte fornite, l'impresa compilante è instradata verso la compilazione degli obblighi di debranding per la vendita di energia elettrica in maggiore tutela "in separazione societaria" oppure "non in separazione societaria".

### 4.1 Salvataggio parziale configurazione

Il salvataggio delle informazioni avverrà per singola sezione (singola attività) al termine della compilazione della sezione stessa, attraverso la pagina mostrata in figura 4.1.

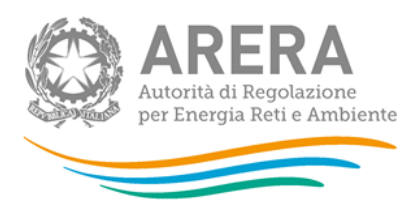

ID SOGGETTO: 24138 / PARTITA IVA: GND / RAGIONE SOCIALE: GNTEST4

#### Conferma salvataggio parziale

| Riquadro Spostamento<br>VES.6 - Illustrare le ragione del mancato                                                                                    | Sei giunto alla fine della compilazione della raccolta degli Obblighi di debranding e gestione delle Informazioni<br>Commercialmente Sensibili a carico delle imprese di <b>Vendita di energia elett</b> rica ai cli <b>enti finali in maggior tutela.</b><br>Der precedere angli altertanzia percisia accorera il gularato foto. Decenanto il gularato fotoli finali |                      |                                                                                                    |                                                                                                  |              |
|----------------------------------------------------------------------------------------------------|----------------------------------------------------------------------------------------------------|----------------------|----------------------------------------------------------------------------------------------------|--------------------------------------------------------------------------------------------------|--------------|
| adempimento e i tempi previsti per l'adempimento.<br>VES.10 - L'impresa ha assolto agli obblighi di<br>separazione previsti dal comma 17.9 del TIUF? |                                                                                                    | andranno perse.      | n aanvataggia parziata prant                                                                                                    |                                                                                                  | ANULLA SALVA |
| VES.11 - Illustrare le ragione del mancato<br>adempimento e i tempi previsti per l'adempimento.                                                      |                                                                                                    | VENDITA DI ENERGIA E | LETTRICA AI CLIENTI FINALI IN M                                                                                                    | AGGIOR TUTE                                                                                      | ELA          |
| VES.16 - L'impresa ha assolto agli obblighi di<br>separazione previsti dall'articolo 22 del TIUF?                                                    |                                                                                                    | Riferimento Rif. T   | UF Domanda                                                                                                    |                                                                                                  | Risposta     |
| VES.17 - Illustrare le ragione del mancato<br>adempimento e i tempi previsti per l'adempimento.                                                      | *                                                                                                    | VEI                  | L'impresa confern<br>svolgere attività d<br>energia elettrica a<br>finali in maggior t                                                                                                  | na di<br>ivendita di<br>iclienti<br>utela?                                                       | Si           |
|                                                                                                    |                                                                                                    | VE2                  | L'impress svolge<br>attività divendra<br>liberi dell'energia<br>avvero take attività<br>da altra impresson<br>di un gruppo di in<br>verticalmente inte<br>come definito da<br>del TIUF? | anche<br>aiclienti<br>elettrica<br>i è svolta<br>ell'ambito<br>nprese<br>egrato<br>ll'articolo 1 | Si           |
|                                                                                                    |                                                                                                    | VES                  | L'attività di ven dita<br>liberi dell'enernia d                                                                                                    | u ai clienti<br>alattrica à                                                                      | No           |

#### Figura 4.1: salvataggio parziale sezione Impresa

Nella pagina di salvataggio parziale verranno mostrate le risposte fornite per la sezione in oggetto, premendo il bottone *Salva*, queste informazioni verranno salvate e potranno essere modificate in futuro, premendo il bottone *Annulla*, le informazioni inserite per la sezione non verranno prese in considerazione per un eventuale invio, le informazioni già inviate non verranno eliminate.

Dopo aver premuto il bottone Salva, si viene portati alla pagina mostrata in figura 4.2.

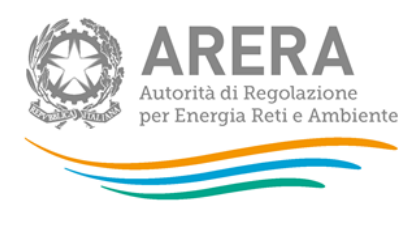

ID SOGGETTO: 24138 / PARTITA IVA: GND / RAGIONE SOCIALE: GNTEST4

### Obblighi di debranding e gestione delle Informazioni Commercialmente Sensibili

| Attività                                                         |                  |
|------------------------------------------------------------------|------------------|
| VENDITA DI ENERGIA ELETTRICA AI CLIENTI FINALI IN MAGGIOR TUTELA | ESPANDI <        |
|                                                                  | MODIFICA ANNULLA |
|                                                                  | ANNULLA INVIA    |

Autorità di Regolazione per Energia Reti e Ambiente - Manuale

#### Figura 4.2: schermata dopo salvataggio parziale sezione

Da qui sarà possibile modificare le informazioni inserite attraverso il bottone *Modifica*, oppure annullarle attraverso il bottone *Annulla*.

### 4.2 Invio degli obblighi di debranding

Dopo aver completato la compilazione di tutte le sezioni, sarà possibile procedere con l'invio degli obblighi di debranding.

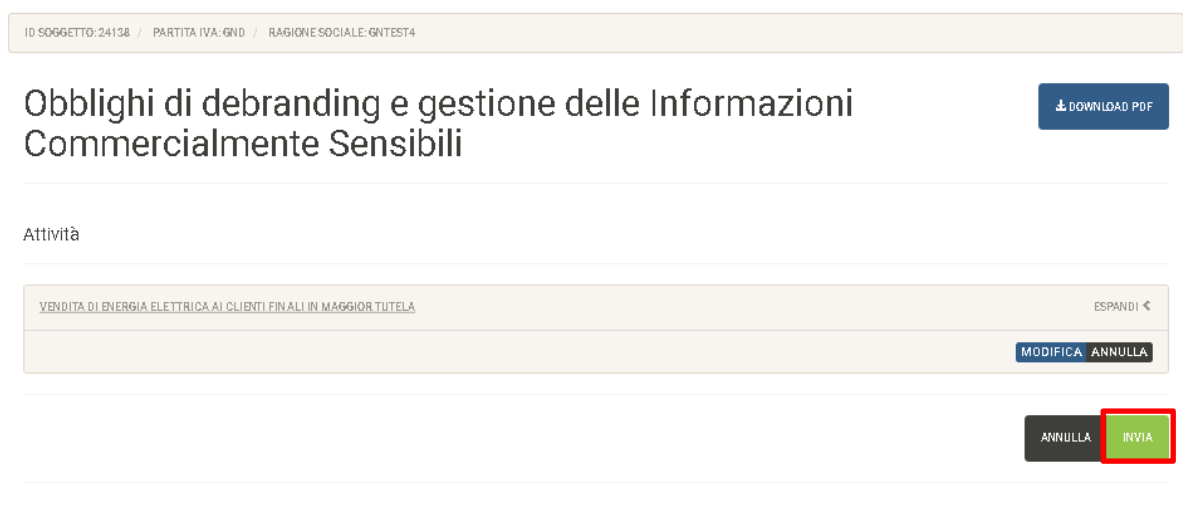

Autorità di Regolazione per Energia Reti e Ambiente - Manuale

#### Figura 4.3: esempio di sezioni completamente compilate

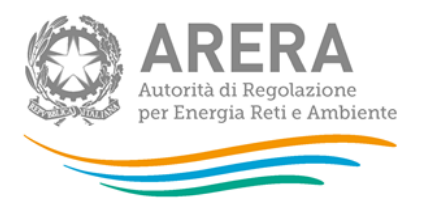

Per procedere con l'invio, è necessario premere il bottone *Invia* (riquadro rosso in figura 4.3).

A questo punto il sistema chiederà conferma sulla volontà di inviare le informazioni dichiarate (figura 4.4), premendo il bottone *Annulla*, si annullerà l'operazione di salvataggio, premendo il bottone *Prosegui*, verrà creata una nuova configurazione, che potrà essere modificata con le modalità descritte nel paragrafo 4.4.

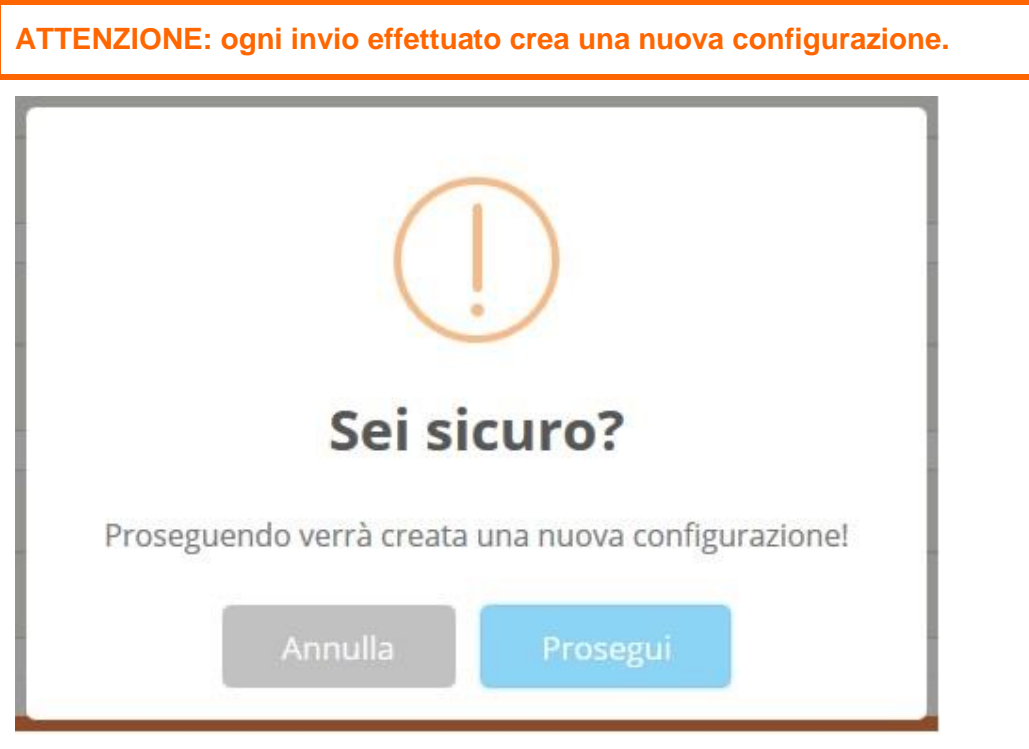

Figura 4.4: conferma salvataggio configurazione

Dopo aver salvato la configurazione, si viene portati alla pagina di riepilogo della configurazione appena salvata (figura 4.3), che riepiloga le informazioni inserite per tutte le sezioni, a questa pagina è possibile arrivare attraverso il bottone *Menù*  $\rightarrow$  *Obblighi di Debranding*  $\rightarrow$  *Riepilogo*.

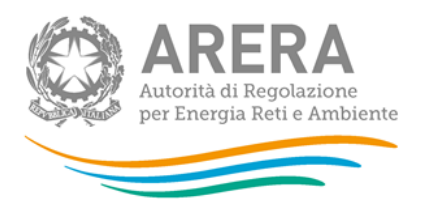

### Obblighi di debranding e gestione delle Informazioni Commercialmente Sensibili

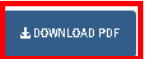

#### Attività

| VENDITA DI ENERGIA ELETTRICA AI CLIENTI FINALI IN MAGGIOR TUTELA |                                                                                                    |                           |                    |  |  |  |
|------------------------------------------------------------------|----------------------------------------------------------------------------------------------------|---------------------------|--------------------|--|--|--|
| Riferimento Rif. TIUF                                            | Domanda                                                                                                    | Risposta                  |                    |  |  |  |
| VE.1                                                             | L'impresa conferma di svolgere attività di vendita di energia<br>elettrica ai clienti finali in maggior tutela?                                                                                                    | Si                        | VAI ALLA DOMANDA 🗲 |  |  |  |
| VE2                                                              | Limpresa svolge anche attività di vendita ai clienti liberi<br>dell'energia elettrica ovvero tale attività è svolta da altra impresa<br>nell'ambito di un gruppo di imprese verticalmente integrato<br>come definito dall'articolo 1 del TIUF? | Si                        | VAI ALLA DOMANDA 🗲 |  |  |  |
| VES                                                              | L'attività di ven dita si clianti libari dell'energia elettrica è svolta<br>di rettamente dall'impresa nell'ambita della stessa saggetta<br>giuridica?                                                                                         | No                        | VALALLA DOMANDA 🗲  |  |  |  |
| VELA                                                             | Si indichina le imprese del gruppa che svalgana l'attività di<br>vendita aiclienti liberi dell'energia elettrica                                                                                                    | ACQUA PIPPO (01234567890) | VALALLA DOMANDA 🗲  |  |  |  |
| VEL5                                                             | L'impresa ha assolto agli obblighi previsti dal comma 17.7 e/o<br>17.8 del TIUF?                                                                                                    | Να                        | VAI ALLA DOMANDA 🗲 |  |  |  |

#### Figura 4.5: storico configurazione appena salvata

Da questa pagina è possibile visualizzare la nuova configurazione e stampare il Pdf della configurazione che si sta visualizzando (riquadro rosso in figura 4.5).

### 4.3 Riepilogo informazioni dichiarate

Per ciascuna sezione del sistema, è possibile vedere le informazioni inserite premendo sul nome della sezione stessa oppure sulla freccia (riquadri rossi in figura 4.6).

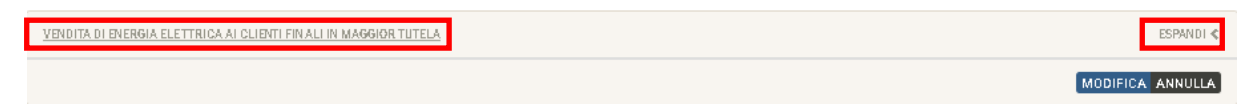

#### Figura 4.6: riquadro sezione

Nel riepilogo della sezione sono riportate le seguenti informazioni:

- Riferimento della domanda
- Riferimento del TIUF
- Domanda

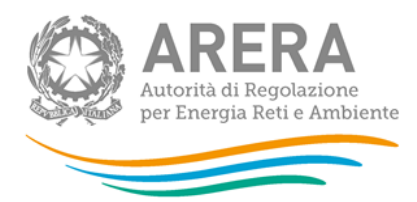

#### Risposta fornita

| VENDITA DI ENERGIA ELETTRICA | AI CLIENTI FIN ALI IN MAGGIOR TUTELA                                                                                                    |                           | COMPRIMI 🛩         |
|------------------------------|----------------------------------------------------------------------------------------------------|---------------------------|--------------------|
| Riferimento Rif. TIUF        | Domanda                                                                                                    | Risposta                  |                    |
| VE.1                         | L'impresa conferma di svolgere attività di vendita di energia<br>elettrica ai clienti finali in maggior tutela?                                                                                                    | Si                        | VALALLA DOMANDA 🗲  |
| VE2                          | L'impresa svolge anche attività di vendita ai clienti liberi<br>dell'energia ekettrica ovvero take attività è evolta da altra impresa<br>nell'ambito di un gruppo di imprese verticalmente integrato come<br>definito dall'articolo 1 del TIUF? | Si                        | VALALLA DOMANDA 🗲  |
| VES                          | L'attività di vendita ai clienti liberi dell'energia elettrica è svolta<br>d'rettamente dall'impresa nell'ambito dello stesso soggetto<br>giuridico?                                                                                            | No                        | VAI ALLA DOMANDA 🗲 |
| VEL4                         | Si indichina le imprese del gruppa che svalgana l'attività di<br>vendita si clienti liberi dell'energia elettrica                                                                                                    | ACQUA PIPPO (D1234567890) | VALALLA DOMANDA 🗲  |
| VE2.5                        | L'impresa ha assolto agli obblighi previsti dal comma 17.7 e/o<br>17.8 del TIUF?                                                                                                    | No                        | VALALLA DOMANDA 🗲  |

Figura 4.7: dettaglio riquadro sezione

Il bottone *Vai alla Domanda* permette di accedere immediatamente alla modifica della domanda selezionata. Se premuto, il sistema chiede conferma sulla volontà di passare alla domanda selezionata, in caso di risposta affermativa, verrà mostrata la domanda scelta, che riporterà la risposta fornita.

ATTENZIONE: modificando la risposta a una domanda, le domande successive potrebbero essere invalidate, per questo motivo sarà necessario rispondervi nuovamente.

### 4.4 Storico delle dichiarazioni precedenti

È possibile visualizzare lo storico di tutti gli obblighi di debranding salvati attraverso l'apposita sezione, cui si accede attraverso il bottone  $Menù \rightarrow Obblighi di Debranding \rightarrow Storico$ .

La pagina che si visualizza (figura 4.8) riporta l'elenco di tutte le configurazioni degli obblighi di debranding per cui è stato premuto il bottone *Invia* (come descritto nel paragrafo 4.3).

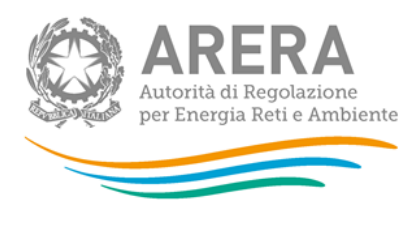

ID SOGGETTO: 24138 / PARTITA IVA: GND / RAGIONE SOCIALE: GNTEST4

Debranding Storico delle dichiarazioni precedenti

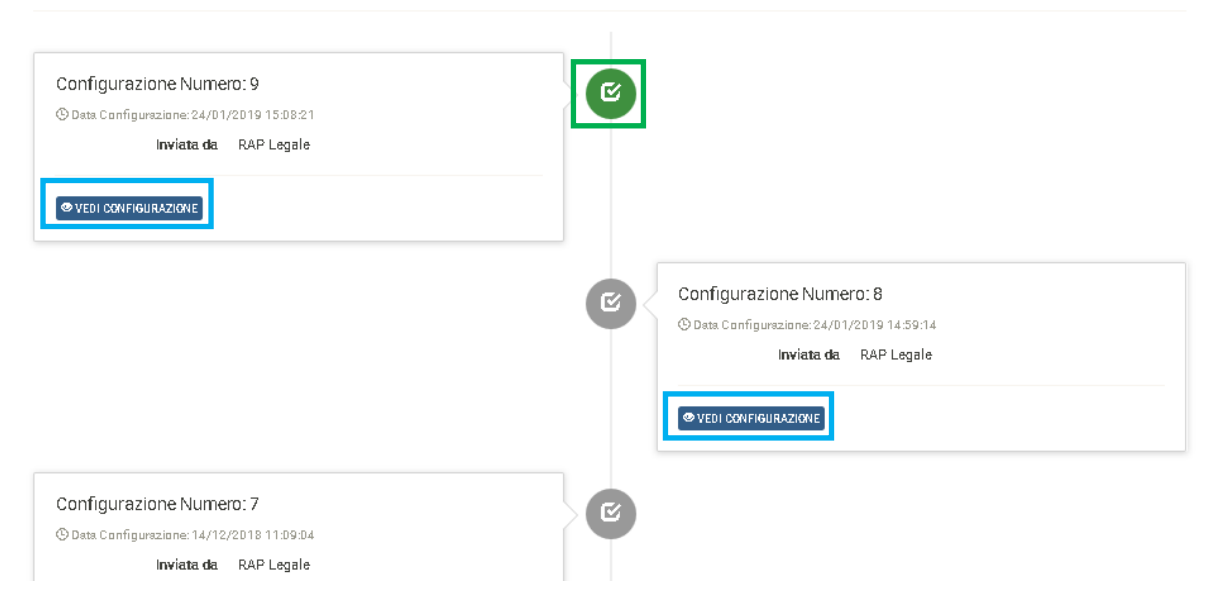

Figura 4.8: pagina di storico delle dichiarazioni precedenti

Ad ogni configurazione è associato il "Numero di configurazione". Questo è un numero progressivo, assegnato dal sistema a ciascuna configurazione inviata dall'impresa.

La configurazione attualmente valida (generalmente l'ultima inviata) è identificata dall'icona verde (riquadro verde in figura 4.8), per ogni configurazione è possibile vedere le informazioni dichiarate attraverso il bottone *Vedi configurazione* (riquadri azzurri in figura 4.8).

Premendo il bottone Vedi configurazione, si viene portati alla schermata mostrata in figura 4.9.

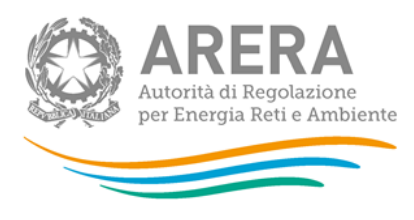

ID SOGGETTO: 24138 / PARTITA IVA: GND / RAGIONE SOCIALE: GNTEST4

### Debranding Storico Configurazione

| CONFIGURAZIONE NUMERO: 9                                                                            | VENDITA DI ENERGIA ELETTRICA / | VENDITA DI ENERGIA ELETTRICA AI CLIENTI FINALI IN MAGGIOR TUTELA                                                                                                    |                     |  |  |
|----------------------------------------------------------------------------------------------------|--------------------------------|----------------------------------------------------------------------------------------------------|---------------------|--|--|
| Inviata da<br>RAP LEGALE<br>Data di inizio validità della<br>configurazione:<br>24/01/2019 15:08:21 | Riferimento Rif. TIUF          | Domanda                                                                                                    | Risposta            |  |  |
|                                                                                                    | VE.1                           | Limpresa conferma di svolgere<br>attività di vendita di energia elettrica<br>ai clienti finali in maggior tutela?                                                                                                    | Si                  |  |  |
|                                                                                                    | VES                            | L'impress svolge anche attività di<br>vendita aiclienti liberi dell'energia<br>elettrica rovero tale attività è evolta<br>da alta impresa nell'ambito di un<br>gruppo di imprese verticalmente<br>integrato come definito<br>dall'articolo 1 del TIUF? | Si                  |  |  |
|                                                                                                    | VES                            | Lattività di vendita si clienti liberi<br>dell'energia elettrica è svolta<br>direttamente dall'impresa<br>nell'ambito dello stesso soggetto<br>giuridico?                                                                                              | No                  |  |  |
|                                                                                                    | VE2.4                          | Si indichina le imprase del gruppo<br>che svolgono l'attività di vendita ai<br>clienti liberi dell'energia elettrica.                                                                                                    | SF PROVA (12345678) |  |  |
|                                                                                                    | VE2.5                          | Limpresa ha assotto agli obblighi<br>previsti dal comma 17.7 e/o 17.8<br>del TIUF?                                                                                                    | No                  |  |  |
|                                                                                                    |                                |                                                                                                    |                     |  |  |

< INDIETRO

Ł DOWNLOAD PDF

#### Figura 4.9: Esempio di configurazione storico

### 4.5 Aggiornamento degli Obblighi di debranding

L'aggiornamento degli obblighi di debranding è sempre possibile, per accedere alla fase di aggiornamento è necessario premere il bottone *Modifica* per la sezione che si vuole aggiornare (riquadri rossi in figura 4.10).

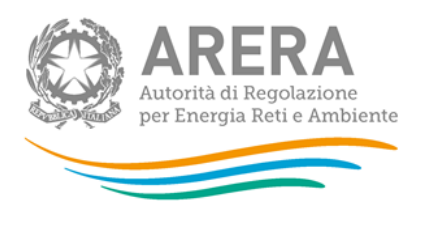

ID SOGGET TO: 24138 / PARTITA IVA: GND / RAGIONE SOCIALE: GNTEST4

### Obblighi di debranding e gestione delle Informazioni Commercialmente Sensibili

| Attività                                                         |         |
|------------------------------------------------------------------|---------|
| VENDITA DI ENERGIA ELETTRICA AI CLIENTI FINALI IN MAGGIOR TUTELA |         |
|                                                                  | ANNULLA |

Autorità di Regolazione per Energia Reti e Ambiente - Manuale

#### Figura 4.10: bottoni Modifica

Una volta premuto il bottone *Modifica* per la sezione desiderata, si visualizzerà la prima domanda della sezione scelta, che riporterà la risposta fornita in precedenza.

In alternativa a questo, è possibile accedere direttamente alla modifica di una domanda specifica secondo le modalità descritte nel paragrafo 4.4.

Per rendere definitive le modifiche, è necessario premere il bottone *Invia* dopo aver completato l'aggiornamento.

ATTENZIONE: ogni invio effettuato crea una nuova configurazione, anche se le informazioni non sono state modificate.

Ł DOWNLOAD PDF

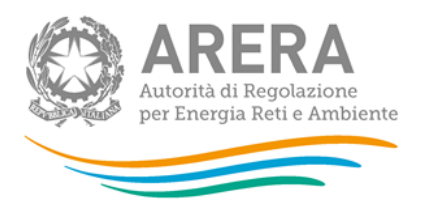

# 5 Richiesta di informazioni

Per eventuali informazioni e supporto di tipo tecnico è possibile contattare il numero verde:

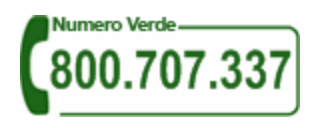

attivo dal lunedì al venerdì dalle 8.30 alle 13.00 e dalle 14.00 alle 18.30. In alternativa è disponibile l'indirizzo di posta elettronica: <u>infoanagrafica@arera.it</u>

Per eventuali chiarimenti sulla normativa di separazione funzionale, è possibile contattare gli Uffici dell'Autorità tramite l'indirizzo e-mail <u>infrastrutture@arera.it</u>, avendo cura di riportare gli articoli della normativa oggetto del quesito, di indicare l'interpretazione della stessa nel caso in esame e la soluzione che si propone di adottare.

Nelle *e-mail* è sempre necessario indicare ragione sociale e partita IVA del soggetto per il quale si sta inviando la richiesta e un recapito telefonico del referente.